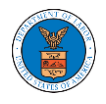

## HOW TO ACCESS SERVED DOCUMENTS?

 Click on the eFile & eServe with the Office of the Administrative Law Judges (OALJ) or Board of Alien Labor Certification Appeals (BALCA) tile from the main dashboard.

| ISIDOATU                                                        |                                                           |                                                                               |                                                                                                    |
|-----------------------------------------------------------------|-----------------------------------------------------------|-------------------------------------------------------------------------------|----------------------------------------------------------------------------------------------------|
|                                                                 |                                                           |                                                                               | Help 🕻                                                                                                    |
|                                                                 |                                                           |                                                                               |                                                                                                    |
| eFile & eServe with the<br>Administrative Review<br>Board (ARB) | eFile & eServe with the<br>Benefits Review Board<br>(BRB) | eFile & eServe with the<br>Employees'<br>Compensation Appeals<br>Board (ECAB) | eFile & eServe with the<br>Office of the<br>Administrative Law<br>Judges (OALJ) or<br>Board of Alien Labor<br>Certification Appeals<br>(BALCA) |
|                                                                 |                                                           |                                                                               |                                                                                                    |
| People's Trusted Law<br>Firm                                    | My Profile                                                |                                                                               |                                                                                                    |

2. Click on an OALJ Case Number with the **AoR** User Type.

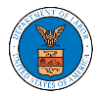

## OALJ and BALCA Dashboard

| File a New Case                             | access Cases Multi Cas                     | e Filing                 |                        |                         |                                                                       | Help                                                                                                    |
|---------------------------------------------|--------------------------------------------|--------------------------|------------------------|-------------------------|-----------------------------------------------------------------------|----------------------------------------------------------------------------------------------------|
| ccessed Cases<br>e following are the list o | <b>S</b><br>If cases you have access to. C | lick on the OALJ Case Nu | mber link to vie       | w case status, ac       | cess filings and servings and to                                      | submit new filings.                                                                                                |
|                                             |                                            |                          |                        |                         |                                                                       | Showing 3 of 3 records View More                                                                                   |
| OALJ Case Number                            | Claimant Name                              | Employer Name            | Status                 | User Type               | Accessed On                                                           | Organization                                                                                                    |
| OALJ Case Number                            | Claimant Name<br>ROMERO ALEX A             | Employer Name            | Status<br>OPEN         | User Type<br>AoR        | Accessed On<br>08/19/2020 - 12:18 EST                                 | Organization<br>Gretas Attorneys at Law , 3691 Honeysuckle Lane                                                    |
| 019BLA05193<br>013MSA00068                  | Claimant Name<br>ROMERO ALEX A<br>MSHA     | Employer Name            | Status<br>OPEN<br>OPEN | User Type<br>AoR<br>AoR | Accessed On       08/19/2020 - 12:18 EST       08/18/2020 - 01:44 EST | Organization<br>Gretas Attorneys at Law , 3691 Honeysuckle Lane<br>Gretas Attorneys at Law , 3691 Honeysuckle Lane |

- 3. The **Documents Served by OALJ** table displays the served documents list. The table shows:
  - a. Issued On The date and time the serving was issued by OALJ
  - b. Served On The date and time the serving was served to the dashboard
  - c. Notified On The date and time the email regarding the serving was sent
  - d. Accessed On The date and time the serving was accessed by the user.

| ····,                    |                                                                                                    |                                                                                                    |                                                                                                    | 5                                                                                                    | howing 5 of 7 records                                                                                                    | View More                                                                                                    |
|--------------------------|----------------------------------------------------------------------------------------------------|----------------------------------------------------------------------------------------------------|----------------------------------------------------------------------------------------------------|----------------------------------------------------------------------------------------------------|----------------------------------------------------------------------------------------------------|----------------------------------------------------------------------------------------------------|
| Description              | File Name                                                                                                    | eFile Number                                                                                                    | Issued On                                                                                                    | Served On                                                                                                    | Accessed On                                                                                                    | Notified<br>On                                                                                                    |
| Judge Settlement         | JudgeSettlement.pdf                                                                                                    | ESERVE-OALJ-2008-<br>000442                                                                                                    | 08/19/2020 - 01:55<br>EST                                                                                                    | 08/19/2020 - 02:10<br>EST                                                                                                    |                                                                                                    |                                                                                                    |
| Hearing Cancelled test   | hearingcancel.pdf                                                                                                    | ESERVE-OALJ-2008-<br>000442                                                                                                    | 08/19/2020 - 01:55<br>EST                                                                                                    | 08/19/2020 - 02:10<br>EST                                                                                                    | 08/19/2020 - 15:42<br>EST                                                                                                    |                                                                                                    |
| Notice of Hearing test   | hearingnotice.pdf                                                                                                    | ESERVE-OALJ-2008-<br>000442                                                                                                    | 08/19/2020 - 01:55<br>EST                                                                                                    | 08/19/2020 - 02:10<br>EST                                                                                                    |                                                                                                    |                                                                                                    |
| Hearing Rescheduled test | hearingreschedule.pdf                                                                                                    | ESERVE-OALJ-2008-<br>000442                                                                                                    | 08/19/2020 - 01:55<br>EST                                                                                                    | 08/19/2020 - 02:10<br>EST                                                                                                    |                                                                                                    |                                                                                                    |
| Hearing Continued test   | hearing.pdf                                                                                                    | ESERVE-OALJ-2008-<br>000442                                                                                                    | 08/19/2020 - 01:55<br>EST                                                                                                    | 08/19/2020 - 02:10<br>EST                                                                                                    |                                                                                                    |                                                                                                    |
|                          | Description     Judge Settlement     Hearing Cancelled test     Notice of Hearing test     Hearing Rescheduled test     Hearing Continued test | Description File Name   Judge Settlement JudgeSettlement.pdf   Hearing Cancelled test hearingcancel.pdf   Notice of Hearing test hearingnotice.pdf   Hearing Rescheduled test hearingreschedule.pdf   Hearing Continued test hearing.pdf | Description     File Name     eFile Number       Judge Settlement     JudgeSettlement.pdf     ESERVE-OALJ-2008-<br>000442       Hearing Cancelled test     hearingcancel.pdf     ESERVE-OALJ-2008-<br>000442       Notice of Hearing test     hearingnotice.pdf     ESERVE-OALJ-2008-<br>000442       Hearing Rescheduled test     hearingreschedule.pdf     ESERVE-OALJ-2008-<br>000442       Hearing Continued test     hearing.pdf     ESERVE-OALJ-2008-<br>000442 | DescriptionFile NameeFile NumberIssued OnJudge SettlementJudgeSettlement.pdfESERVE-OALJ-2008-<br>00044208/19/2020 - 01:55Hearing Cancelled testhearingcancel.pdfESERVE-OALJ-2008-<br>00044208/19/2020 - 01:55Notice of Hearing testhearingnotice.pdfESERVE-OALJ-2008-<br>00044208/19/2020 - 01:55Hearing Rescheduled testhearingreschedule.pdfESERVE-OALJ-2008-<br>00044208/19/2020 - 01:55Hearing Rescheduled testhearingreschedule.pdfESERVE-OALJ-2008-<br>00044208/19/2020 - 01:55Hearing Continued testhearing.pdfESERVE-OALJ-2008-<br>00044208/19/2020 - 01:55 | DescriptionFile NameeFile NumberIssued OnServed OnJudge SettlementJudgeSettlement.pdfESERVE-OALJ-2008-<br>00044208/19/2020 - 01:5508/19/2020 - 02:10Hearing Cancelled testhearingcancel.pdfESERVE-OALJ-2008-<br>00044208/19/2020 - 01:5508/19/2020 - 02:10Notice of Hearing testhearingnotice.pdfESERVE-OALJ-2008-<br>00044208/19/2020 - 01:5508/19/2020 - 02:10Hearing Rescheduled testhearingreschedule.pdfESERVE-OALJ-2008-<br>00044208/19/2020 - 01:5508/19/2020 - 02:10Hearing Rescheduled testhearingreschedule.pdfESERVE-OALJ-2008-<br>00044208/19/2020 - 01:5508/19/2020 - 02:10Hearing Continued testhearing.pdfESERVE-OALJ-2008-<br>00044208/19/2020 - 01:5508/19/2020 - 02:10Hearing Continued testhearing.pdfESERVE-OALJ-2008-<br>00044208/19/2020 - 01:5508/19/2020 - 02:10 | DescriptionFile NameeFile NumberIssued OnServed OnAccessed OnJudge SettlementJudgeSettlement.pdfESERVE-OALJ-2008-<br>00044208/19/2020 - 01:55<br>EST08/19/2020 - 02:10<br>EST08/19/2020 - 02:10<br>EST08/19/2020 - 02:10<br>ESTHearing Cancelled testhearingcancel.pdfESERVE-OALJ-2008-<br>00044208/19/2020 - 01:55<br>EST08/19/2020 - 02:10<br>EST08/19/2020 - 02:10<br>ESTNotice of Hearing testhearingnotice.pdfESERVE-OALJ-2008-<br>00044208/19/2020 - 01:55<br>EST08/19/2020 - 02:10<br>EST08/19/2020 - 02:10<br>ESTHearing Rescheduled testhearingreschedule.pdfESERVE-OALJ-2008-<br>00044208/19/2020 - 01:55<br>EST08/19/2020 - 02:10<br>EST08/19/2020 - 02:10<br>ESTHearing Continued testhearing.pdfESERVE-OALJ-2008-<br>00044208/19/2020 - 01:55<br>EST08/19/2020 - 02:10<br>EST08/19/2020 - 02:10<br>EST |

Documents Served by OALJ

All times displayed in US Eastern Timezone

4. Click on the **View More** button to navigate to the **Documents Served by OALJ** page.

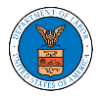

| ocuments Served by OALJ        |                          |                       |                             |                           |                           | howing 5 of 7 records     | View More      |  |
|--------------------------------|--------------------------|-----------------------|-----------------------------|---------------------------|---------------------------|---------------------------|----------------|--|
| File type                      | Description              | File Name             | eFile Number                | Issued On                 | Served On                 | Accessed On               | Notified<br>On |  |
| Settlement Judge<br>Assignment | Judge Settlement         | JudgeSettlement.pdf   | ESERVE-OALJ-2008-<br>000442 | 08/19/2020 - 01:55<br>EST | 08/19/2020 - 02:10<br>EST |                           |                |  |
| Hearing Cancelled              | Hearing Cancelled test   | hearingcancel.pdf     | ESERVE-OALJ-2008-<br>000442 | 08/19/2020 - 01:55<br>EST | 08/19/2020 - 02:10<br>EST | 08/19/2020 - 15:42<br>EST |                |  |
| Notice of Hearing              | Notice of Hearing test   | hearingnotice.pdf     | ESERVE-OALJ-2008-<br>000442 | 08/19/2020 - 01:55<br>EST | 08/19/2020 - 02:10<br>EST |                           |                |  |
| Hearing Rescheduled            | Hearing Rescheduled test | hearingreschedule.pdf | ESERVE-OALJ-2008-<br>000442 | 08/19/2020 - 01:55<br>EST | 08/19/2020 - 02:10<br>EST |                           |                |  |
| Hearing Continued              | Hearing Continued test   | hearing.pdf           | ESERVE-OALJ-2008-<br>000442 | 08/19/2020 - 01:55<br>EST | 08/19/2020 - 02:10<br>EST |                           |                |  |

\* All times displayed in US Eastern Timezone

## 5. Click on the <file name> to access the served document.

Documents Served by OALJ

|                                |                          |                               |                             |                           |                           |                           | Help 🕜         |
|--------------------------------|--------------------------|-------------------------------|-----------------------------|---------------------------|---------------------------|---------------------------|----------------|
| File Number                    | File Name                | File Name Description         |                             |                           |                           |                           |                |
| Search eFileNumber             | Search I                 | Search File Name              |                             | Search Description        |                           |                           |                |
|                                |                          |                               |                             |                           |                           |                           |                |
| File type                      | Description              | File Name                     | eFile Number                | Issued On                 | Served On                 | Accessed On               | Notified<br>On |
| Settlement Judge<br>Assignment | Judge Settlement         | JudgeSettlement.pdf           | ESERVE-OALJ-2008-<br>000442 | 08/19/2020 - 01:55<br>EST | 08/19/2020 - 02:10<br>EST |                           |                |
| Hearing Cancelled              | Hearing Cancelled test   | hearingcancel.pdf             | ESERVE-OALJ-2008-<br>000442 | 08/19/2020 - 01:55<br>EST | 08/19/2020 - 02:10<br>EST | 08/19/2020 - 15:42<br>EST |                |
| Notice of Hearing              | Notice of Hearing test   | hearingnotice.pdf             | ESERVE-OALJ-2008-<br>000442 | 08/19/2020 - 01:55<br>EST | 08/19/2020 - 02:10<br>EST |                           |                |
| Userfee Developed and          | Handre Brecht de la dese | been de service de la constru | ECEDIE OAL LOOOD            | 00/10/2020 01/55          | 00/10/2020 02:10          |                           |                |

6. Once the document is accessed, the **Accessed On** date and time will be displayed in the column.

Documents Served by OALJ

|                                |                        |                     |                             |                           |                           |                           | Help           |
|--------------------------------|------------------------|---------------------|-----------------------------|---------------------------|---------------------------|---------------------------|----------------|
| File Number                    | File                   | Name                | Description                 |                           |                           |                           |                |
| Search eFileNumber             | Se                     | arch File Name      | Search Descri               | ption                     | Apply                     |                           |                |
|                                |                        |                     |                             |                           |                           |                           |                |
| File type                      | Description            | File Name           | eFile Number                | Issued On                 | Served On                 | Accessed On               | Notified<br>On |
| Settlement Judge<br>Assignment | Judge Settlement       | JudgeSettlement.pdf | ESERVE-OALJ-2008-<br>000442 | 08/19/2020 - 01:55<br>EST | 08/19/2020 - 02:10<br>EST | 10/13/2020 - 08:37<br>EST |                |
| Hearing Cancelled              | Hearing Cancelled te   | t hearingcancel.pdf | ESERVE-OALJ-2008-<br>000442 | 08/19/2020 - 01:55<br>EST | 08/19/2020 - 02:10<br>EST | 08/19/2020 - 15:42<br>EST |                |
| Notice of Hearing              | Notice of Hearing test | hearingnotice.pdf   | ESERVE-OALJ-2008-           | 08/19/2020 - 01:55        | 08/19/2020 - 02:10        |                           |                |